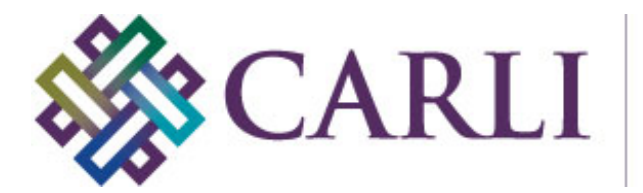

## Updating an Existing Project with the new secure CONTENTdm Server URL July 2016

CARLI staff are making security updates to CARLI'S CONTENTdm server. These updates require that you make a change to the server URL used by each project in the CONTENTdm Project Client. This is a one-time change that will need to be made by July 29, 2016 to each project that you plan to use.

- 1. Open the CONTENTdm Project Client.
- 2. From the main Project Client screen, go to the Project > Edit Project option in the menu.

| CONTENTdm Project Client     |                                                                          |                    |                                                                                                    |   |
|------------------------------|--------------------------------------------------------------------------|--------------------|----------------------------------------------------------------------------------------------------|---|
| Project Add Item Edit Admini | istration Help                                                           |                    |                                                                                                    |   |
| New                          |                                                                          |                    |                                                                                                    |   |
| Open                         |                                                                          |                    |                                                                                                    |   |
| Dalata                       |                                                                          |                    |                                                                                                    | P |
| Edit Project                 |                                                                          |                    |                                                                                                    |   |
| Emeral Designed              |                                                                          |                    |                                                                                                    |   |
| Import Project Settings      |                                                                          |                    |                                                                                                    |   |
| Droject Settings Manager     |                                                                          |                    |                                                                                                    |   |
| Fxit                         |                                                                          |                    |                                                                                                    |   |
| Create New Project           | Choose a Task                                                            |                    |                                                                                                    |   |
| Open Existing Project        | To create a new project                                                  |                    |                                                                                                    |   |
|                              | You will need your CONTENT dm Senver address user                        | <b>*</b> • • • • • |                                                                                                    |   |
|                              | name and password.                                                       | Create New F       | roject                                                                                                    |   |
| 🕜 Help                       |                                                                          | 🕋 Import share     | d project                                                                                                    |   |
|                              | To open a shared project                                                 |                    |                                                                                                    |   |
|                              | You will need to know the location on the network of the                 |                    |                                                                                                    |   |
|                              | shared project. Only one user at a time may work in a<br>shared project. |                    |                                                                                                    |   |
|                              |                                                                          |                    |                                                                                                    |   |
|                              |                                                                          |                    |                                                                                                    |   |
|                              | CONTENTdm Community                                                      |                    | User Support Center                                                                                                    |   |
|                              | Featured Collections                                                     |                    | A Help                                                                                                    |   |
|                              |                                                                          |                    | The first state of the state of the state of |   |
|                              | World War I and II Posters                                               |                    |                                                                                                    |   |
|                              | Goucher College Printed Music Collection                                 |                    | User Support Center                                                                                                    |   |
|                              | Robert F. Stroud Collection                                              |                    |                                                                                                    |   |
|                              | Seedbed Mathematics Teaching Journal                                     |                    |                                                                                                    |   |
|                              |                                                                          |                    |                                                                                                    |   |
|                              |                                                                          |                    |                                                                                                    |   |
|                              |                                                                          |                    |                                                                                                    |   |
|                              |                                                                          |                    |                                                                                                    |   |
|                              |                                                                          |                    |                                                                                                    |   |
|                              |                                                                          |                    |                                                                                                    |   |
|                              |                                                                          |                    |                                                                                                    |   |
|                              |                                                                          |                    | Project Client is up to date                                                                                                    |   |

3. Select a project and click "Edit". <u>Note: This server URL change must be done for each project that you plan to use after July 29, 2016</u>.

| Project                                     |                                  |
|---------------------------------------------|----------------------------------|
| Edit an existing project                    |                                  |
| CONTENTdm Server URL                        |                                  |
| http://collections.carli.illinois.edu:8080/ |                                  |
| Collections                                 | Projects                         |
| CARLI Test Collection (CARLI)               | Project 1 for CARLI Test collect |
| Edit                                        | Cancel                           |

4. In the Edit Project window, enter the new server URL: <a href="https://collections.carli.illinois.edu:8443">https://collections.carli.illinois.edu:8443</a> Note that there are two changes to make to the URL string:

- 1) the URL must start https (not http)
- 2) the port number after the colon must change to 8443

Click OK to save the changes.

| https://colle       | ctions.carli.illinois.edu:8443   | /                | <b></b>                             |
|---------------------|----------------------------------|------------------|-------------------------------------|
| Collection In       | formation                        | Project Settings | _                                   |
| Collection<br>Name: | CARLI Test Collection<br>(CARLI) | Project Name     | Project 1 for CARLI Test collection |
| Collection          | /carli_test                      | Username         | yourusername                        |
| Alias:              |                                  | Password         | ****                                |

5. To open the edited project, go back to the client home page and choose the Project > Open option from the menu.

| Choose a Task                                            |                                                                                                    |                                                                                                    |
|----------------------------------------------------------|----------------------------------------------------------------------------------------------------|----------------------------------------------------------------------------------------------------|
|                                                          |                                                                                                    |                                                                                                    |
| To create a new project                                  |                                                                                                    |                                                                                                    |
| You will need your CONTENTdm Server address, user        | 🏫 Create New                                                                                                    | Project                                                                                                    |
| name and passivoru.                                      | 🖭 Import share                                                                                                    | ed project                                                                                                    |
| To open a chared project                                 |                                                                                                    |                                                                                                    |
| You will need to know the location on the network of the |                                                                                                    |                                                                                                    |
| shared project. Only one user at a time may work in a    |                                                                                                    |                                                                                                    |
| shared project.                                          |                                                                                                    |                                                                                                    |
|                                                          |                                                                                                    |                                                                                                    |
| CONTENTdm Community                                      |                                                                                                    | User Support Center                                                                                                    |
| Featured Collections                                     |                                                                                                    |                                                                                                    |
|                                                          |                                                                                                    |                                                                                                    |
| World War I and II Posters                               |                                                                                                    |                                                                                                    |
| Goucher College Printed Music Collection                 |                                                                                                    | User Support Center                                                                                                    |
| Robert F. Stroud Collection                              |                                                                                                    |                                                                                                    |
| Seedbed Mathematics Teaching Journal                     |                                                                                                    |                                                                                                    |
|                                                          |                                                                                                    |                                                                                                    |
|                                                          |                                                                                                    |                                                                                                    |
|                                                          |                                                                                                    |                                                                                                    |
|                                                          |                                                                                                    |                                                                                                    |
|                                                          |                                                                                                    |                                                                                                    |
|                                                          | Choose a Task   To create a new project   You will need your CONTENT/dm Server address, user   name and password.   To open a shared project   You will need to know the location on the network of the<br>shared project. Only one user at a time may work in a<br>shared project.   CONTENT/dm Community   Featured Collections   To Goucher College Printed Music Collection   To Robert F. Stroud Collection   Seedbed Mathematics Teaching Journal | Choose a Task   To create a new project   You will need your CONTENTidm Server address, user   main and password.   Import share   To open a shared project   You will need to know the location on the network of the<br>shared project Only one user at a time may work in a<br>shared project.   CONTENTIdm Community   Featured Collections   Image: Goucher College Printed Music Collection   Image: Robert F. Stroud Collection   Image: Seedbed Mathematics Teaching Journal |

6. Use the CONTENTdm server URL drop-down list to select the new server URL: https://collections.carli.illinois.edu:8443

| Open Existing Project 🗾 🗾                    |                                   |
|----------------------------------------------|-----------------------------------|
|                                              |                                   |
| Open an existing project                     |                                   |
| CONTENTION server URL:                       |                                   |
| https://collections.carli.illinois.edu:8443/ |                                   |
| Collections:                                 | Projects:                         |
| CARLI Test Collection (CARLI)                | Project 1 for CARLI Test collecti |
|                                              |                                   |
|                                              |                                   |
|                                              |                                   |
|                                              |                                   |
|                                              |                                   |
| Open Cancel                                  |                                   |

7. Once the new server URL is selected, a list of projects will appear. Choose a project and click "Open" to open the project.

| Open Existing Project                        |                                   |  |  |
|----------------------------------------------|-----------------------------------|--|--|
|                                              |                                   |  |  |
|                                              |                                   |  |  |
| Open an existing project                     |                                   |  |  |
| CONTENTdm server URL:                        |                                   |  |  |
| https://collections.carli.illinois.edu:8443/ |                                   |  |  |
| Collections:                                 | Projects:                         |  |  |
| CARLI Test Collection (CARLI)                | Project 1 for CARLI Test collecti |  |  |
|                                              |                                   |  |  |
|                                              |                                   |  |  |
|                                              |                                   |  |  |
|                                              |                                   |  |  |
|                                              |                                   |  |  |
|                                              |                                   |  |  |
|                                              |                                   |  |  |
| Open                                         | Cancel                            |  |  |

Your project is now available for importing images and creating metadata.